# **NETGEAR**<sup>®</sup>

Installation Guide

# Connect with Innovation™

### CGD24G Wireless Cable Modem Gateway

Follow these guick steps to install your CGD24G gateway. These instructions assume that you will use an Ethernet cable to connect a computer to the gateway.

**Note:** For instructions on connecting computers to the CGD24G gateway using USB, see the User Manual on the Resource CD that came with your product.

# **Package Contents**

Verify that your product package contains the following items:

- CGD24G Wireless Cable Modem Gateway
- AC power adapter
- Category 5 (CAT5) Ethernet cable
- USB cable
- Two (2) stand brackets
- Resource CD

If any of the parts are incorrect, missing, or damaged, contact your NETGEAR dealer. Keep the carton, including the original packing materials, in case you need to return the product for repair.

# Before You Begin...

Make sure that you have the following:

- A computer with an active Ethernet port with DHCP enabled.
- An active account with your Internet Service Provider (ISP) for data services.
- Depending on how your ISP set up the Internet account, you might need one or more of these configuration settings to connect the gateway to the Internet:
  - Host and Domain Names
  - ISP Domain Name Server (DNS) Addresses
- Each computer that will connect to the gateway must have either an installed Ethernet Network Interface Card (NIC), USB Host port, or 802.11b or 802.11g wireless adapter.

# Next. Connect the Gateway

#### To connect the gateway:

- **1.** Turn off your computer. Use the coaxial cable provided by your cable company to connect the CGD24G gateway cable port (A) to your cable line splitter or outlet.
- **2.** Connect the Ethernet cable (**B**) from your CGD24G gateway's LAN port to the Ethernet adapter in your computer.
- **3.** Plug in your CGD24G gateway and wait about 60 seconds for the LEDs to stop blinking.
- **4.** Verify the following:
  - The power LED is lit after turning on the gateway.
  - The cable link LED is solid green, indicating that the gateway initialization is complete and a link has been established to the cable network.
- 5. Now, turn on your computer.
  - If software usually logs you in to your Internet connection, do not run that software or cancel it if it starts automatically.

One or more local LED(s) on the front of the gateway should be lit for any connected computers. 4

#### To configure the gateway and connect to the Internet:

#### http://192

- 3. Select Basic Settings on the screen displays.

When the Cable Network Settings are set to DHCP, the network configuration settings are automatically downloaded from vour ISP.

If you had difficulty connecting to the gateway or to the Internet, see the "Troubleshooting" chapter of the User Manual on the Resource CD.

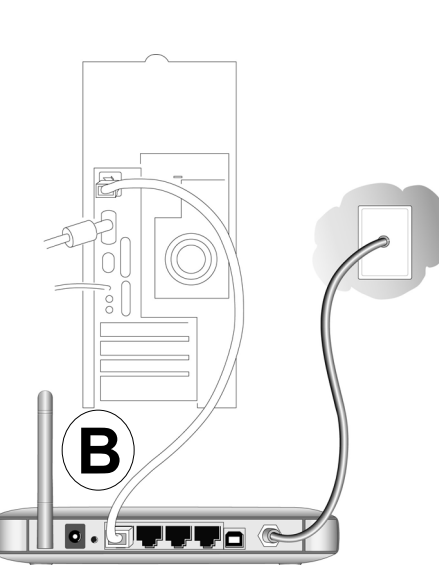

A

## Then, Connect to the Internet

1. Using the computer that you first used to access your cable modem Internet service, connect to the gateway by typing http://192.168.0.1 in the address field of your Internet browser.

| 2020     |  |
|----------|--|
| .168.0.1 |  |

2. For security reasons, the gateway has its own user name and password. When prompted, enter admin for the user name and password for the password. After logging in, you will see the Gateway Status screen.

upper left of the main menu of the gateway. The Basic Settings

4. Verify that the Cable Network Settings field is set to DHCP, which is the default setting.

| Network Configurati  | on                       |  |
|----------------------|--------------------------|--|
| WAN IP Address       | 192.168.21.139           |  |
| Duration             | D: 00 H: 12 M: 00 S: 00  |  |
| Expires              | Tue May 19 01:28:56 2009 |  |
| WAN Subnet Mask      | 255.255.255.128          |  |
| WAN Default Gatewa   | y 192.168.21.129         |  |
| WAN Primary DNS      | 172.29.16.10             |  |
| WAN Secondary DNS    | S 0.0.0.0                |  |
| Cable Network Settir |                          |  |

5. If you changed the Cable Networks Settings field, you must click Apply so that the change takes effect.

6. Verify your Internet connection.

**Note:** Some cable Internet companies require you to notify them when you replace the original cable modem so that they can register the MAC addresses.

#### Using Push 'N' Connect (WPS) to Configure Your Wireless Network

If the wireless clients in your network support Wi-Fi Protected Setup (WPS), you can use this feature to automatically connect the wireless client securely and easily to the gateway. WPS uses the SSID that is specified in the Wireless Settings screen.

To initiate WPS using the push button on the gateway:

- 1. From the gateway main menu, select Wireless Settings.
- 2. You can either use the default SSID (Wireless) or type in a different SSID. In the Security Option section of the screen, select one of the following: Disable, WPA-PSK, or WPA2-PSK. Fill in any required fields and then click Apply.
- 3. From the gateway main menu, select WPS Settings.
- 4. In the Automatic Security Configuration field, select WPS.
- 5. Press the WPS button on the side of the gateway for over 5 seconds.

The green wireless status LED on the front of the gateway begins to blink. While the LED is blinking, you have 2 minutes to enable WPS on the client that you are trying to connect to the gateway.

6. On the wireless client, follow its specific networking instructions to enable WPS, to allow it to connect to the gateway.

The gateway's green wireless status LED ceases blinking and turns solid green when one of these conditions occurs:

- The gateway and the client establish a wireless connection.
- The 2-minute window period expires for establishing a WPS connection.

Note: If your network contains wireless clients that are not WPS-capable, then set up your wireless network and wireless security manually as described in the User Manual on the Resource CD.

# Vertical or Horizontal Installation

The CGD24G gateway can be placed either vertically or horizontally.

To place the gateway vertically, attach the two brackets to the bottom of the gateway, and place it on a flat surface, as shown.

The two stand brackets are included in the package.

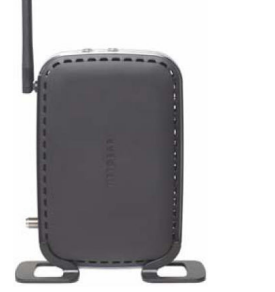

**Technical Support** 

Thank you for selecting NETGEAR products.

After installing your device, locate the serial number of your product and use it to register your product at http://www.NETGEAR.com/register. Registration is required before you can use our telephone support service. Registration via our website is strongly recommended.

Go to http://kbserver.netgear.com for product updates and Web support. For Warranty and Regional Customer Support information, see the Resource CD that came with your product.

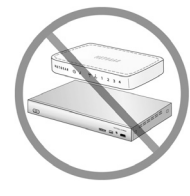

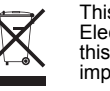

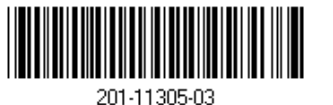

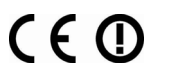

December 2010

#### Do not stack or place near heat source

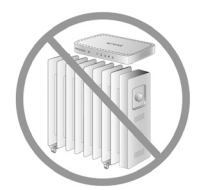

Warning: Do not install this device on top of any other electrical equipment or install any other equipment on top of this device. Keep this device away from any heat sources such as direct sunlight, heaters, radiators, or other A/V receivers or devices that emit heat sources such as direct sunlight, heaters, radiators, or other A/V receivers or devices that emit heat.

This symbol was placed in accordance with the European Union Directive 2002/96 on the Waste Electrical and Electronic Equipment (the WEEE Directive). If disposed of within the European Union, this product should be treated and recycled in accordance with the laws of your jurisdiction implementing the WEEE Directive.

©2010 by NETGEAR, Inc. All rights reserved. NETGEAR and the NETGEAR logo are registered trademarks of NETGEÁR, Inc. in the United States and/or other countries. Other brand and product names are trademarks or registered trademarks of their respective holders. Information is subject to change without notice.